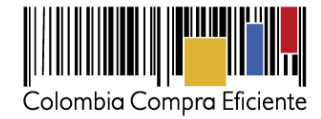

# Guía rápida para el Registro de Proveedores en el SECOP II

En esta guía rápida usted va aprender cómo registrarse en el SECOP II y cómo crear una cuenta de Proveedor. Cuando tenga su cuenta creada podrá participar en Procesos de Contratación a través de la plataforma.

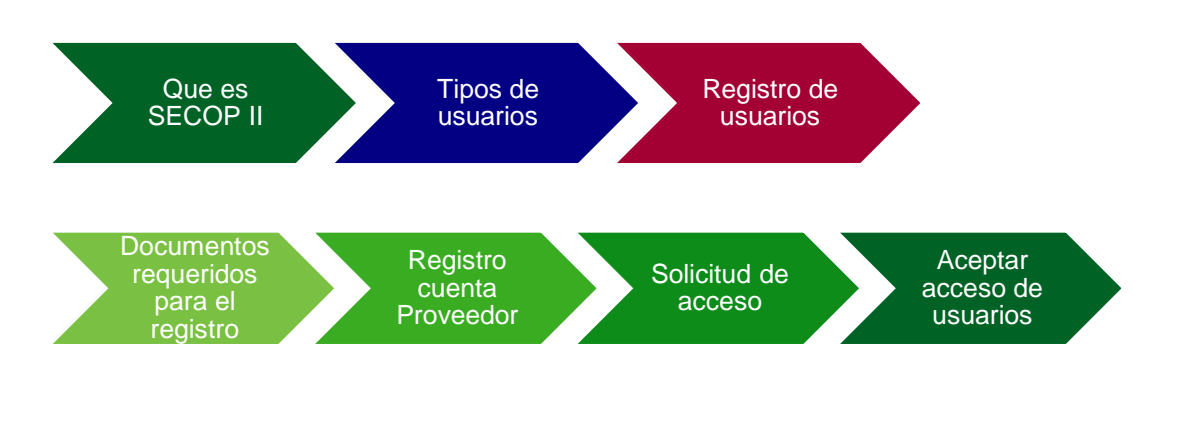

# I. Que es SECOP II

Es la nueva versión del SECOP, que le permite a Entidades Estatales y Proveedores hacer todo el Proceso de Contratación en línea.

El SECOP II funciona como una plataforma transaccional con cuentas para las Entidades Estatales y los Proveedores. Cada cuenta tiene unos usuarios asociados a ella. Desde sus cuentas las Entidades Estatales crean, evalúan y adjudican Procesos de Contratación. Los Proveedores pueden hacer comentarios a los Documentos del Proceso, presentar ofertas y seguir el proceso de selección en línea.

Al usar el SECOP II usted accede a mejor información y reduce los costos de contratar con el Estado. Los Proveedores registrados reciben notificaciones automáticas de los Procesos de su interés y entran a hacer parte de un Directorio en línea que puede ser consultado por todas las Entidades Estatales registradas. Los costos de desplazamiento e impresión se reducen a cero, y el Proveedor puede administrar la información de sus ofertas y contratos en un solo lugar.

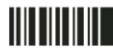

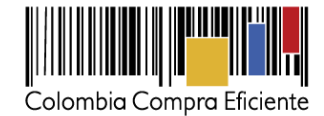

### II. Tipos de usuarios

Existen dos tipos de usuario en el SECOP II, el usuario administrador y el usuario comprador:

- Usuario Administrador: Es el usuario que se encarga de crear y configurar la cuenta del Proveedor en el SECOP II. La configuración comprende: i) autorizar el acceso por parte de los usuarios a la cuenta del Proveedor; y (ii) administrar la biblioteca de documentos. El usuario administrador es el primer usuario de la cuenta que debe registrarse en el SECOP II. Cada cuenta de Proveedor debe tener por lo menos un usuario administrador.
- Usuario Proveedor: Es el usuario que participa en los Procesos de Contratación usando la cuenta del Proveedor en el SECOP II. Puede participar en cualquiera de las fases del Proceso (por ejemplo, en la presentación de observaciones, la presentación de oferta, Observaciones a los informes de evaluación y en la gestión contractual). Para hacerlo, primero debe registrarse y luego solicitar acceso al usuario administrador a la cuenta de la empresa correspondiente.

**NOTA:** Si usted es una persona natural puede registrarse en el SECOP II con una cuenta de un único usuario. Es decir usted cumple el rol de usuario administrador y Proveedor simultáneamente.

### III. Registro de usuarios

El registro de los usuarios tanto administradores como Proveedores es similar. Para crear su usuario debe ingrese al link: <u>https://community.secop.gov.co/sts/cce/login.aspx</u>, haga clic en "Registro"

| legistro Buscar Proceso de C | ontratación Plan anual de adquisiciones (PAA)                                                                                                    |                                                                            |
|------------------------------|----------------------------------------------------------------------------------------------------|----------------------------------------------------------------------------|
| SECOP II                     |                                                                                                    | ENTRAR                                                                     |
| ACCESOS DIRECTOS             | SECOP II, plataforma transacciónial para Hader el Proceso de Contrat ()                                                                                                    | trodriguez<br>Okudé el u<br>P<br>Cividé la cant<br>Cividé la cant<br>Entra |
|                              | El SECOP II es una plataforma transaccional en la cual las Entidades Estatales pueden hacer todo el<br>Proceso de Contratación en línea. Los Proveedores pueden conocen la demanda de las Entidades<br>Estatales, obtienen información de los Procesos de Contratación, presentan ofertas y gestionan sus<br>contratos; los organismos de control hacen la auditoria del Sistema de Compra; y la sociedad civil<br>conoce la forma como las Entidades Estatales ejecutan el dinero de los contribuyentes para entregar<br>bienes, obras y servicios a las personas. |                                                                            |

Tel. (+57 1) 795 6600 • Carrera 7 No. 26 - 20 Piso 17 • Bogotá - Colombia

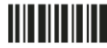

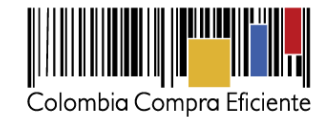

Esta acción lo lleva al formulario de registro de usuarios, en el cual debe diligenciar los campos de información básica del usuario. Cuando termine, haga clic en "Continuar".

| Cutantian Company Biology                |                                                      |             | Automatic - Approximate                                                  |
|------------------------------------------|------------------------------------------------------|-------------|--------------------------------------------------------------------------|
| Inicio Registro Buscar Proce             | so de Contratación Plan anual de adquisiciones (PAA) |             |                                                                          |
|                                          |                                                      |             | Mide pagina: 13034566 Ayuda 🛞                                            |
| 1. Registrar usuario                     |                                                      |             |                                                                          |
| REGISTRO MANUAL                          |                                                      |             | TIPO DE REGISTRO                                                         |
| Nombre y spellido :                      | Felge Ruiz                                           |             |                                                                          |
| Pais :                                   | COLOMBIA                                             |             | Manual                                                                   |
| Nombre de la entidad :                   | DADU CREATIVE GROUP                                  |             | Afade Ida                                                                |
| Correo electrónico :                     | (#10@hotenal.com                                     | . 4         |                                                                          |
| Elige ta usuario :                       | feliperuz 17                                         |             |                                                                          |
| Contraseña :                             | Confirmar :                                          | 1.41        |                                                                          |
|                                          | Exce                                                 | kente (00%) |                                                                          |
| Pregunta de seguridad :                  | ¿Cuill es su número de teléfono?                     |             |                                                                          |
| Respuesta de seguridad :                 | 6996509                                              | 1.00        |                                                                          |
| Teléfono móvil de seguridad :            | +57 • 3154897796                                     | 1.0         |                                                                          |
| Zona horaria :                           | (UTC-05-00) Bogota, Lima, Guito                      |             |                                                                          |
|                                          |                                                      |             | Pulsando en Continuar está de acuendo con Zenteseu, a condicionen de una |
| © 2014 Vortal Terrence de una Política d | te privatobel Normativa Ayuda Españo (Cotoriba) +    |             | 018000-52-0808                                                           |

Recomendaciones:

- 1. El usuario debe indicar un correo electrónico al cual tenga acceso en el momento del registro. Recomendamos que sea el institucional, teniendo en cuenta que SECOP II, envía notificaciones de los procesos de contratación de los que está participando.
- 2. La contraseña debe tener por lo menos 8 caracteres e incluir letras y números.
- 3. La zona horaria debe ser configurada como "(UTC-05:00) Bogotá, lima, Quito"
- 4. En el campo "Nombre de la Entidad" los usuarios Proveedores debe seleccionar de la lista desplegable la cuenta del Proveedor a la que solicitara acceso.

Ingrese a su correo electrónico para activar su registro como usuario haciendo clic en el link correspondiente.

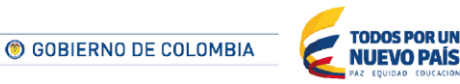

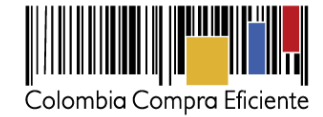

| Activación de su registro en Colombia Compra Eficiente                                                                                                    |
|----------------------------------------------------------------------------------------------------|
| Estimado (a) usuario (a)<br>Para completar el registro en SECOP II dese activor su cuenta.<br>Por favor siga el enlace:                                                                                                    |
| https://formacionsecous.co/?hc/Biz/Users/ConfineAccount/ConfirmAccount/ConfirmAccount/ConfirmationEutid=ef6c53da=<br>5391-483e-86cf-calp/563e46566CompanyCode=&CompanyName=DADU_CREATIVE_GROUP                                                                                                    |
| <ul> <li>(si no puede hacer circ en el enizee objecto y pégueixo en la barra de direcciones de su navegador web).</li> <li>El enizee lo fleva e la página de ingreso al SECOP II en la cual debe ingresar su usuario y contraseña establecidos en el registro.</li> <li>Una vez incor su secon usted podra:</li> <li>Solicitar asoelar su usuario a Entidad Estatal/Proveedor;</li> <li>Registrar un Proveedor;</li> <li>Buscar Procesos de Contratación;</li> <li>Configurar sus fieras de intereses y buscar oportunidades de negocio;</li> <li>Administra su informadio parsenal;</li> <li>Consultar la ayuda en linea y los manuales del SECOP II.</li> </ul> |
| Massa de Ayuda, luncs a Viences 7160 a m - 7300 pm Sabado 8300 a m - 12400 p m Linca Nacional<br>010000 52 0000 / En blogota 145-6708 <u>sportesbaccos prezo</u>                                                                                                    |

Escriba su usuario y contraseña y haga clic en el botón "Entrar".

| Confirmar registro                          |                |                                |  |
|---------------------------------------------|----------------|--------------------------------|--|
| TRÓNICO                                     | ENTRAR         |                                |  |
| ido enviado para su correo electrónico (ifi | La felipruiz17 |                                |  |
|                                             | Ŷ              | Olvidé el usuario              |  |
|                                             |                | Olvidé la contraseña<br>Entrar |  |
|                                             | _              |                                |  |
|                                             |                |                                |  |

#### IV. Documentos requeridos para el registro

Para poder crear la cuenta de Proveedor en el SECOP II, usted debe tener disponibles los siguientes documentos.

- 1. Certificado de existencia y representación legal o su cédula si es persona natural.
- 2. Certificado de experiencia.
- 3. Estados financieros auditados a 31 de diciembre del año anterior suscritos por el representante legal con notas.

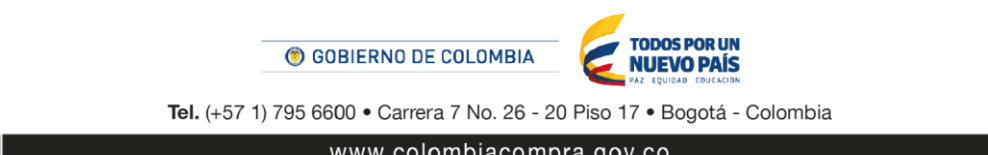

www.colombiacompra.gov.co

4

Contenidos

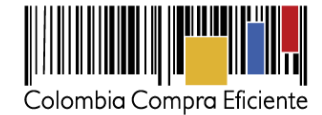

Conte

- 4. Certificado capacidad financiera y organizacional.
- 5. RUP (Opcional).

Puede descargar formatos para el certificado de experiencia e indicadores de capacidad financiera y organizacional desde el siguiente link <u>https://www.colombiacompra.gov.co/secop/que-es-el-secop-ii/manuales-y-guias-de-uso-del-secop-ii</u> en la sección "Formatos", "Proveedores".

Si usted es una persona natural no obligada a llevar contabilidad puede adjuntar una constancia indicando esta situación como equivalente a los estados financieros e indicadores de capacidad financiera y organizacional.

### V. Registro de la cuenta del Proveedor

Cuando ingresa su usuario y contraseña, SECOP II le muestra la tercera sección del formulario "Crear o solicitar acceso a una Entidad". Como usuario administrador, debe proceder con la creación de la cuenta.

Ingrese el Nombre y NIT de su Cuenta Proveedor. SECOP II le indicará que no ha sido encontrada ninguna Entidad Estatal y por tanto puede continuar con la creación de esa cuenta. Haga clic en "Registrar Entidad".

| Line Compa Golden                                                                                                | Aumentar el contraste 🖂 🗎 UTC -5 13:08:01              |
|----------------------------------------------------------------------------------------------------|--------------------------------------------------------|
| Buscar por proceso Menú 🔻                                                                                        | Buscar 🔍                                               |
|                                                                                                    | id de página: 14036302 Ayuda 🕐                         |
| 1. Registrar usuario 🖌 2. Confirmar Registro 🖌 3. Crear o solicitar acceso a una Entidad                         |                                                        |
| VALIDAR SI MI ENTIDAD YA EXISTE                                                                                  |                                                        |
| Pais de mi Entidad : COLONBIA 🔹 🗸                                                                                |                                                        |
| Nombre de la Entidad : Agencia del Espectro                                                                      |                                                        |
| NIT :                                                                                                    |                                                        |
| Validar de nuevo                                                                                                 |                                                        |
| No ha sido encontrada ninguna Entidad que corresponda a sus criterios de búsqueda. <b>Pue</b><br>Registar Entrad | ede registrar la entidad                               |
|                                                                                                    |                                                        |
| © 2014 Vortal Términos de uso Normativa Soporte Remoto Ayuda Español (Colombia) *                                | 018000-52-0808 . Lunes a Viernes 7:00 a.m. a 7:00 p.m. |

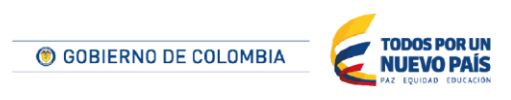

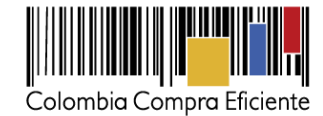

En Tipo seleccione "Proveedor", en área de negocio "Privado" y luego escoja el tipo de organización que le corresponde (por ejemplo, persona natural, sociedad por acciones simplificada, sociedad de responsabilidad limitada, etc.). Luego haga clic en "Generar formulario".

|                               |                                     |                                |     | Buscar                       |
|-------------------------------|-------------------------------------|--------------------------------|-----|------------------------------|
|                               |                                     |                                |     | ld de pégina:: 14008320 Ayud |
| istrar usuario 🖌 🛛 2. Confi   | rmar Registro 🧹 3. Crear o solicita | ar acceso a una Entidad        |     |                              |
|                               |                                     |                                |     |                              |
| IULARIO DE REGISTRO DE UN     | A NUEVA ENTIDAD                     |                                |     |                              |
| Pais:                         | COLOMBIA                            |                                |     |                              |
| Tipo                          | Proveedor *                         |                                |     |                              |
| Area de negocio de la Entidad |                                     |                                |     |                              |
| Tipo de organizacion:         | País:                               | COLOMBIA                       | *   |                              |
|                               | Тіро                                | Proveedor                      | •   | Generar formulario           |
|                               | Área de negocio de la Entidad       | Privado                        | *   |                              |
|                               |                                     | Resided to fairs this standard | 191 |                              |

SECOP II le muestra el formulario para diligenciar los datos generales y la información de contacto de la cuenta de Proveedor. Tenga en cuenta las siguientes recomendaciones:

- En el campo "Nombre de la Entidad Estatal", escriba el nombre con el que está legalmente constituida su cuenta Proveedor.
- En "Nombre Abreviado" escriba un nombre corto o las siglas (por ejemplo, SENA). Recomendamos que lo escriba en mayúsculas
- En "Nit", escriba el número sin código de verificación.
- En el campo de ubicación haga clic en la lupa para seleccionar ciudad o municipio en donde están las oficinas de la cuenta Proveedor.
- Al "Correo electrónico para notificaciones SECOP" llegarán todos los mensajes o alertas que el SECOP II envía a la cuenta Proveedor.
- La información financiera es opcional.
- En el campo Representante legal ingrese los datos, son campos obligatorios.
- Recuerde diligenciar todos los campos marcados con asterisco rojo.

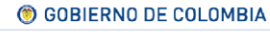

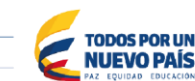

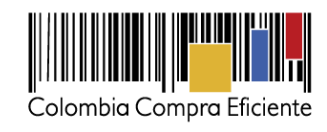

| Identificación de la Entidad                                                                                                    |                                                   |                                                                  |                      |                               |                                                  |            |  |
|----------------------------------------------------------------------------------------------------|---------------------------------------------------|------------------------------------------------------------------|----------------------|-------------------------------|--------------------------------------------------|------------|--|
| Nombre de                                                                                                    | a Entidad                                         | DADU CREATIVE                                                    | GROUP                |                               |                                                  | *          |  |
| Nombre                                                                                                    | e abreviado                                       | DADU CREATIVE GROUP                                              |                      |                               |                                                  |            |  |
|                                                                                                    | NIT                                               | 1425952785                                                       |                      |                               |                                                  | ] <b>*</b> |  |
|                                                                                                    | NII                                               | 1425952765                                                       |                      |                               |                                                  |            |  |
| Información General                                                                                                    |                                                   |                                                                  |                      |                               |                                                  |            |  |
|                                                                                                    |                                                   |                                                                  |                      |                               |                                                  |            |  |
|                                                                                                    | Mipyme                                            | ○ Sí ● No *                                                      |                      |                               |                                                  |            |  |
| Régime                                                                                                    | n tributario                                      | Régimen común                                                    |                      |                               | Ψ                                                | *          |  |
|                                                                                                    |                                                   |                                                                  |                      |                               |                                                  |            |  |
| Contactos                                                                                                    |                                                   |                                                                  |                      |                               |                                                  |            |  |
| País                                                                                                    | S COLOMBIA                                        |                                                                  |                      |                               |                                                  |            |  |
| Ubicación                                                                                                    | CO-DC-11001 -<br>Departamento:                    | Bogotá<br>Distrito Capital de Bogotá                             |                      | <b>۲</b> •                    | )                                                |            |  |
| Dirección                                                                                                    | Municipio: Bogo<br>calle 142 A 113                | tá<br>C50                                                        |                      |                               | *                                                |            |  |
| Código posta                                                                                                    |                                                   |                                                                  |                      |                               |                                                  |            |  |
| Correo electrónico de la oficina                                                                                                    | a jft10@hotmail.co                                | om                                                               |                      |                               | *                                                |            |  |
| Teléfono de oficina                                                                                                    | a 6906509                                         |                                                                  |                      |                               | •                                                |            |  |
| Fax de oficina                                                                                                    | a                                                 |                                                                  |                      |                               |                                                  |            |  |
| Página wel                                                                                                    |                                                   |                                                                  |                      |                               |                                                  |            |  |
| Correo electrónico para notificaciones SECOP                                                                                                    | l jft10@hotmail.co                                | om                                                               |                      |                               | •                                                |            |  |
| Link facebool                                                                                                    | k                                                 |                                                                  |                      |                               |                                                  |            |  |
| Link linkedir                                                                                                    | 1                                                 |                                                                  |                      |                               |                                                  |            |  |
| Link youtub                                                                                                    | e                                                 |                                                                  |                      |                               |                                                  |            |  |
| Link twitte                                                                                                    | r                                                 |                                                                  |                      |                               |                                                  |            |  |
| Información Einanciera                                                                                                    |                                                   |                                                                  |                      |                               |                                                  |            |  |
|                                                                                                    |                                                   |                                                                  |                      |                               |                                                  |            |  |
| Ano Ano Iscal                                                                                                    | Patrimonio                                        | Activo comente Activ                                             | Foodos               | Pasivo totai Otilio           | ad operacional Gastos de Intere                  | ses        |  |
| NO EXISTENTESULADOS                                                                                                    | que cumpian con io                                | is criterios de busqueua espec                                   | incados              |                               |                                                  | <b>A </b>  |  |
| Namber de la cutidad bancada                                                                                                    |                                                   |                                                                  |                      |                               |                                                  | Agregar    |  |
| Nombre de la entidad bancaria                                                                                                    |                                                   |                                                                  |                      |                               |                                                  |            |  |
| Tino de quente benegria                                                                                                    |                                                   |                                                                  |                      |                               |                                                  |            |  |
| The de cuenta bancana Seleccione                                                                                                    |                                                   |                                                                  |                      |                               | *                                                |            |  |
| Anevar documentos                                                                                                    |                                                   |                                                                  |                      |                               |                                                  |            |  |
|                                                                                                    |                                                   |                                                                  |                      |                               |                                                  |            |  |
| Documento                                                                                                    |                                                   |                                                                  | Nombre del documento | ¿Es obligatorio?              |                                                  |            |  |
| RUP                                                                                                    |                                                   |                                                                  | Falta el documento   | No                            | Anexar documento                                 |            |  |
| Certificado con los indicadores de capacidad financiera y organizacional.<br>Proveedores' del SECOP II. Si usted es persona natural no obligada a lle                                               | Descárguelo de la seco<br>var contabilidad, adjun | ción "Enlaces de interés para<br>Ite la misma constancia que usó | Falta el documento   | Sí                            | Anexar documento                                 |            |  |
| como equivalente de los estados financieros.<br>La lista de contratos que acrediten su experiencia con el sector público y/<br>sectión Enplace de interán para Decandencia na la pública del CECCOL | o privado. Descargue e                            | el formato con el certificado de la                              | Falta el documento   | Sí                            | Anexar documento                                 |            |  |
| Estados financieros auditados a 31 de diciembre del año anterior suscrito<br>persona natural no obligada a llevar contabilidad, adjunte la constancia qu<br>provisednore" del SECOR II.             | s por el representante<br>le encuentra en los "El | legal con notas. Si usted es<br>nlaces de interés para           | Falta el documento   | Si                            | Anexar documento                                 |            |  |
| Documentos que acreditan existencia y representación legal de las perso<br>representantes lecales y miembros de juntas directivas. Identificación de l                                              | nas jurídicas, así como<br>as personas naturales  | identificación de los                                            | Falta el documento   | Si                            | Anexar documento                                 |            |  |
|                                                                                                    |                                                   |                                                                  |                      |                               |                                                  |            |  |
|                                                                                                    |                                                   |                                                                  |                      | Pulsando en Finalizar está de | acuerdo con <u>Términos y condiciones de uso</u> | Finalizar  |  |

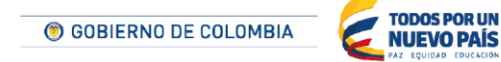

Tel. (+57 1) 795 6600 • Carrera 7 No. 26 - 20 Piso 17 • Bogotá - Colombia

•

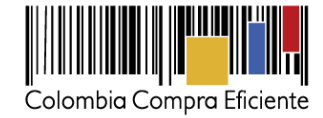

En la sección "Anexar documentos", el usuario administrador debe adjuntar los documentos mencionados previamente (sección "Documentos requerido para el registro"). Los documentos son obligatorios. Para Anexar un documento haga clic en "Anexar documento", SECOP II le muestra una ventana emergente para cargar el documento.Haga clic en "Buscar Documentos"

| https://marketplace-formacion.secop.co/CO1Marketplace/Documents/DocumentAlternateUpload/SingleInclude?st                                               | torageType – 🗆 🗙          |
|----------------------------------------------------------------------------------------------------|---------------------------|
| Seguro   https://marketplace-formacion.secop.co/CO1Marketplace/Documents/DocumentAlternateUpload/SingleInclude                                         | storageType=File&callbac? |
| ANEXAR DOCUMENTO                                                                                                    |                           |
| ●En caso de tener problemas con el proceso de carga, utilice la página alternativa<br>Buscar documento                                                 |                           |
| No hay documentos anexos. Haga clic en Buscar documento o arrastre el documento a la ventana para anexarlo.                                            |                           |
|                                                                                                    | Anexar Cerrar             |
| Consulle la lista de tipos de archivos no aceptados en el SECOP<br>Recomendaciones al anexar un documento<br>- Convertir los documentos a formato PDF. |                           |
| Comprimir el tamaño del documento (por ejemplo .zip).                                                                                                  |                           |
| Cargar los documentos desde una ubicación localizada en su computador, en caso contrario el tiempo de carga puede ser superior al normal.              |                           |
| Definir en los documentos el área de impresión.                                                                                                    |                           |
| <ul> <li>Proteger documentos confidenciales asignando una contraseña.</li> </ul>                                                                       |                           |
|                                                                                                    |                           |
|                                                                                                    |                           |

Seleccione el documento que va a ingresar. El SECOP II le permite cargar todo tipo de documentos excepto ejecutables (.exe).

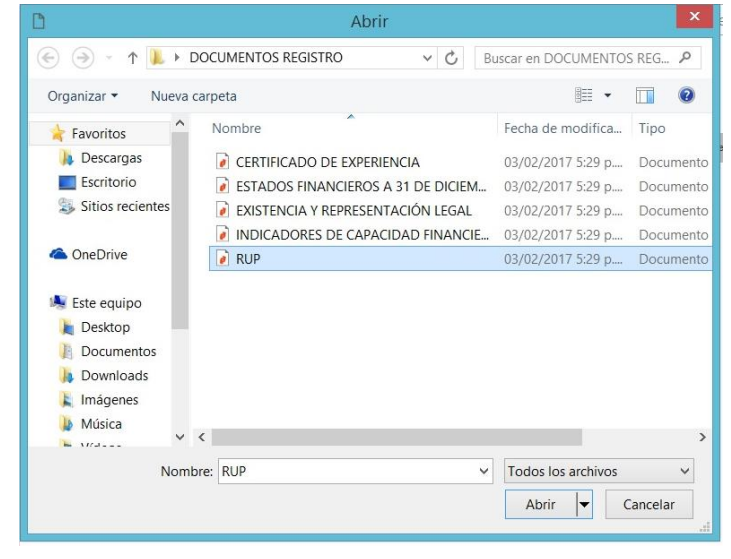

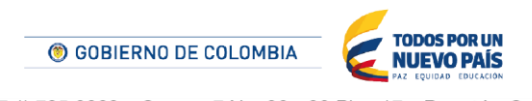

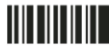

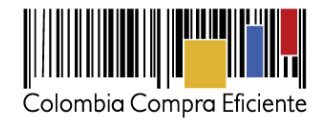

Ubique el documento en su computador, luego haga clic en "Anexar" y "Cerrar".

| Es seguro   https://marketplace-formacion.secop.co/                               | CO1Marketplace/Documents/DocumentAlte                            | mateUpload/SingleInclude?storag                                                                                | eType=File&c |
|-----------------------------------------------------------------------------------|------------------------------------------------------------------|----------------------------------------------------------------------------------------------------|--------------|
| ANEXAR DOCUMENTO                                                                  |                                                                  |                                                                                                    |              |
| En caso de tener problemas con el proceso de carga, utilize la página alternativa |                                                                  |                                                                                                    |              |
| Para anexar un documento r                                                        | uede hacer clic en "Buscer documento" o arrestrer y solter el do | umento en esta pácina                                                                                          |              |
| uscar documento                                                                   | ······································                           | the second second second second second second second second second second second second second second second s |              |
| Archivo                                                                           | Descripción                                                      | Progreso                                                                                                    |              |
| RUP.pdf                                                                           | RUP pot                                                          | DOCUMENTO ANEXO                                                                                                |              |
|                                                                                   |                                                                  |                                                                                                    | -            |
| nutre la lista de fince de archivos no acentados en el SECOP                      |                                                                  |                                                                                                    | Anexar Ca    |
| contendaciones al anexar un documento<br>Convertir ins documentos a formato PDF   |                                                                  |                                                                                                    |              |
| Comprimir el tamaño del documento (por ejemplo zip).                              |                                                                  |                                                                                                    |              |
| Cargar los documentos desde una ubicación localizada en su computador, en caso    | contrario el tiempo de carga puede ser superior al normal        |                                                                                                    |              |
|                                                                                   |                                                                  |                                                                                                    |              |

Cuando termine de adjuntar los documentos haga clic en "Finalizar".

| cumento                                                                                                    | Nombre del documento                                                       | ¿Es obligatorio? |                   |
|----------------------------------------------------------------------------------------------------|----------------------------------------------------------------------------|------------------|-------------------|
| P                                                                                                    | RUPpdf                                                                     | No               | Anexar documentos |
| rtificado con los indicadores de capacidad financiera y organizacional. Descárguelo de la sección "Enlaces de interés para<br>oveedores" (da SECOET 18 guide es persona natural no obligada a llevar contabilidad, adjunte la misma constancia que usô<br>mo equivalente de sestados financeros. | INDICADORES DE CAPACIDAD<br>FINANCIERA Y ORGANIZACIONAL<br>- copia (2).pdf | Si               | Borrar documento  |
| lista de contratos que acrediten su experiencia con el sector público y/o privado. Descargue el formato con el certificado de la<br>ción "Enlaces de interés para Proveedores" en la página del SECOP II.                                                                                        | CERTIFICADO DE<br>EXPERIENCIA.pdf                                          | Si               | Borrar documento  |
| ados financieros auditados a 31 de diciembre del año anterior suscritos por el representante legal con notas. Si usted es persor<br>ural no obligada a llevar contabilidad, adjunte la constancia que encuentra en los "Enlaces de interés para Proveedores" del<br>COP II.                      | a ESTADOS FINANCIEROS A 31 DE<br>DICIEMBRE.pdf                             | Si               | Borrar documento  |
| cumentos que acreditan existencia y representación legal de las personas jurídicas, así como identificación de los representant<br>ales y miembros de juntas directivas. Identificación de las personas naturales.                                                                               | s EXISTENCIA Y REPRESENTACIÓN<br>LEGAL.pdf                                 | Si               | Borrar documento  |

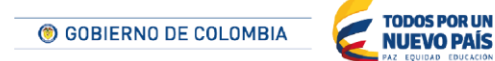

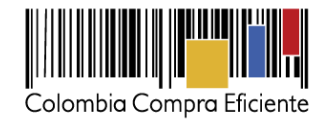

SECOP II le confirma la creación de la cuenta. "haga clic aquí para continuar". Con esto termina el registro de la Cuenta Proveedor y usted ya puede ingresar a la plataforma.

| Colombia Compra Eficiente                                                                       |                                                                                         |
|-------------------------------------------------------------------------------------------------|-----------------------------------------------------------------------------------------|
| Buscar por proceso Menú 👻                                                                       |                                                                                         |
| Confirmación de registro de la Er                                                               | tidad                                                                                   |
| Para actualizar el registro concluya la sesión.                                                 |                                                                                         |
| Felicitaciones sebastian ostor,                                                                 |                                                                                         |
| Ministerio de Comercio con el NIT 1032387714<br>Su usuario es el usuario administrador, usted p | creada<br>uede administrar la información de su Entidad y dar acceso a nuevos usuarios. |
| Lo que necesita saber                                                                           |                                                                                         |
|                                                                                                 |                                                                                         |
| Hada clic aquí para continuar >                                                                 |                                                                                         |
| haga ciic aqui para cominual >                                                                  |                                                                                         |
|                                                                                                 |                                                                                         |

| Calentia Compre Eficiente                          |                            |                                                                                     |                          |                   |                                  |       |          |                                                    |                                                                   | Aumentar el co               | ntraste 🖂 DAI           | UTC -5 17:51:24              |
|----------------------------------------------------|----------------------------|-------------------------------------------------------------------------------------|--------------------------|-------------------|----------------------------------|-------|----------|----------------------------------------------------|-------------------------------------------------------------------|------------------------------|-------------------------|------------------------------|
| Búsqueda 🔻 Mis procesos 🥆                          | Menú 🔻 🛛 Ira               |                                                                                     | -                        |                   |                                  |       |          |                                                    |                                                                   |                              |                         | Buscar 🔍                     |
| Escritorio                                         |                            |                                                                                     |                          |                   |                                  |       |          |                                                    |                                                                   |                              | ld de p                 | oágina:: 14001307 Ayuda 🕐    |
| OPORTUNIDADES<br>RECIENTES<br>No se han encontrado | 0                          | Ö                                                                                   | 0                        | ö                 | 0                                | ö     | 0        | i i                                                | <b>iii</b> 0                                                      | ñ                            | 0                       | Última Actualización 17h51 C |
| ÚLTIMA S OFFIDTA S                                 | Suscripciones              |                                                                                     | En odición               |                   | Adjudicaciones pendientes        |       | Invitaci | iones directas                                     | Nuevos informes                                                   |                              | Mensajes                |                              |
| No se han encontrado                               | Sugerencias S              | SECOP                                                                               |                          |                   |                                  |       |          | El Servicio de provee<br>Haga clic aquí para activ | dor ya se encuentra disponil<br>ario. Después de la activación la | ble.<br>disponibilidad del s | ervicio podrā tardar ha | O esta 10 minutos.           |
| Haga clic<br>para acceder                          |                            |                                                                                     |                          |                   |                                  |       |          | Ya está asociado a ur<br>Si es necesario, para sol | na empresa<br>licitar acceso a otra empresa, pue                  | ede ir a 'Configurac         | iones del Usuario » M   | o<br>is registros'.          |
| a la ayuda                                         | Colombia                   | Colombia Compra Eficiente informa que el ambiente de formación no estará disponible |                          |                   |                                  |       |          |                                                    | Mensajes                                                          |                              |                         | •                            |
| 52                                                 | el juev                    | el jueves 19 de enero desde las 11:00 a.m. hasta las 11:15 a.m. Sin /               |                          |                   |                                  |       |          | Sin mensajes                                       |                                                                   |                              | Más información .       |                              |
|                                                    | Servicio en                | Bogotá (1) 745                                                                      | -67 88, y a nivel nacion | al a través de nu | estra linea gratulta 018000 - 52 | 0808. |          | Oportunidad                                        | les de negocio                                                    |                              | Recibida                | s 🔹                          |
|                                                    |                            |                                                                                     |                          |                   |                                  | •     | •        | Sin oportunidades                                  |                                                                   |                              |                         | Máis información .           |
|                                                    |                            |                                                                                     |                          |                   |                                  |       |          |                                                    |                                                                   |                              |                         |                              |
|                                                    |                            |                                                                                     |                          |                   |                                  |       |          |                                                    |                                                                   |                              |                         |                              |
|                                                    |                            |                                                                                     |                          |                   |                                  |       |          |                                                    |                                                                   |                              |                         |                              |
|                                                    |                            |                                                                                     |                          |                   |                                  |       |          |                                                    |                                                                   |                              |                         |                              |
| © 2014 Vortal Términos de uso Política             | de privacidad Normativa Aj | uda Español                                                                         | Colombia) 🔻              |                   |                                  |       |          |                                                    |                                                                   |                              | 018000-5                | 2-0808 Weekdays 9 am to 7 pm |

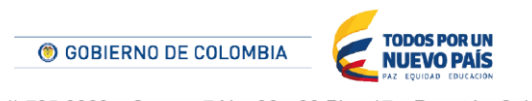

Tel. (+57 1) 795 6600 • Carrera 7 No. 26 - 20 Piso 17 • Bogotá - Colombia

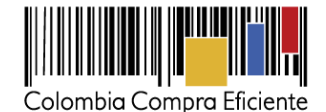

### VI. Solicitud de acceso de un usuario Proveedor a la cuenta.

Luego de realizar su registro como usuario Proveedor, usted debe solicitar acceso a la cuenta de la que empresa en la que trabaja. El SECOP II habilita la tercera sección del formulario de registro "Crear o solicitar acceso a una Entidad" para que usted ingrese el nombre de la cuenta de Proveedor

a la que quiere solicitar acceso.

Escriba el nombre completo de la cuenta de Proveedor en el campo correspondiente. Cuando el SECOP II encuentra la cuenta, le muestra el botón "Solicitud de acceso". Haga clic ahí y luego en "Finalizar". Cuando el usuario administrador acepte su solicitud de acceso, recibirá un correo de confirmación del SECOP II indicándole que ya puede usar su usuario y actuar como Proveedor desde la cuenta.

| Colombic Composition Efficiente Aumentar el contraste                                      | UTC -5 17:56:02<br>PROVEEDOR 2017 V    |
|--------------------------------------------------------------------------------------------|----------------------------------------|
| Búsqueda ▼ Mis procesos ▼ Menú ▼ Ir a ▼                                                    | Buscar 🔍                               |
|                                                                                            | ld de página:: 14006302 Ayuda 🕐        |
| 1. Registrar usuario 🖌 2. Confirmar Registro 🖌 3. Crear o solicitar acceso a una Entidad   |                                        |
| VALIDAR SI MI ENTIDAD YA EXISTE                                                            |                                        |
| País de mi Entidad : COLOMBIA 🔹 🗸                                                          |                                        |
| Nombre de la Entidad : H&H Asociados                                                       |                                        |
| NIT :                                                                                      |                                        |
| Validar de nuevo                                                                           |                                        |
| Han sido encontradas en el sistema las siguientes Entidades:                               |                                        |
| Ref Congresses<br>COLOMBIA I Boootá NIT: 800111202<br>Solicitud de acceso                  |                                        |
|                                                                                            | Finalizar<br>Registrar Nueva Entidad   |
| © 2014 Vortal Términos de uso Política de privacidad Normativa Ayuda Español (Colombia), 🔻 | 018000-52-0808 . Weekdays 9 am to 7 pm |

SECOP II también permite que un usuario pueda actuar en más de una cuenta (usted puede pertenecer a las cuentas de varias empresas o a la cuenta su empresa y de un consorcio o unión temporal creado a través del SECOP II). Si usted ya está asociado a una cuenta, pero necesita solicitar acceso a otras cuentas, ingrese al SECOP II con su usuario y contraseña, haga clic en la imagen de usuario de la esquina superior derecha de la pantalla de acceso, y luego en" Configuraciones del usuario".

Tel. (+57 1) 795 6600 • Carrera 7 No. 26 - 20 Piso 17 • Bogotá - Colombia

**TODOS POR UN** 

**NUEVO PAÍS** 

**© GOBIERNO DE COLOMBIA** 

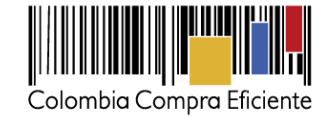

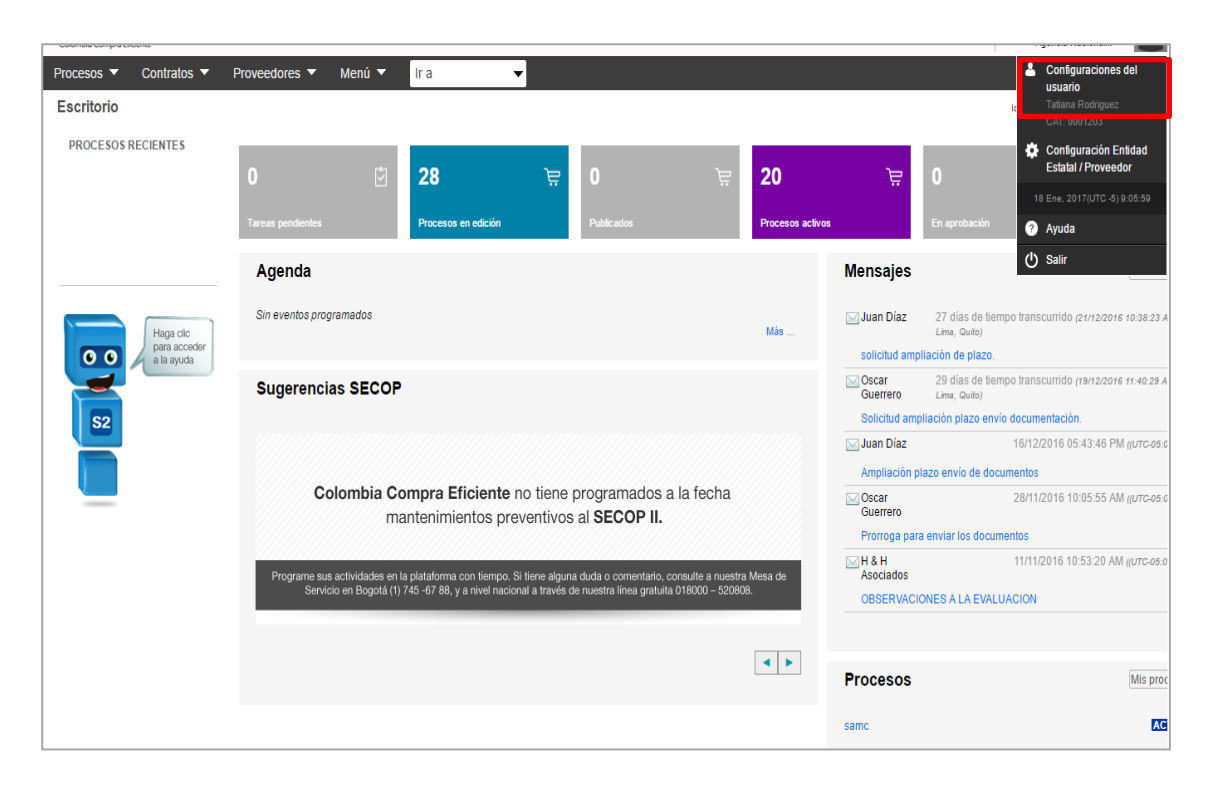

Haga clic en "Mis registros" y luego en "Nuevo registro".

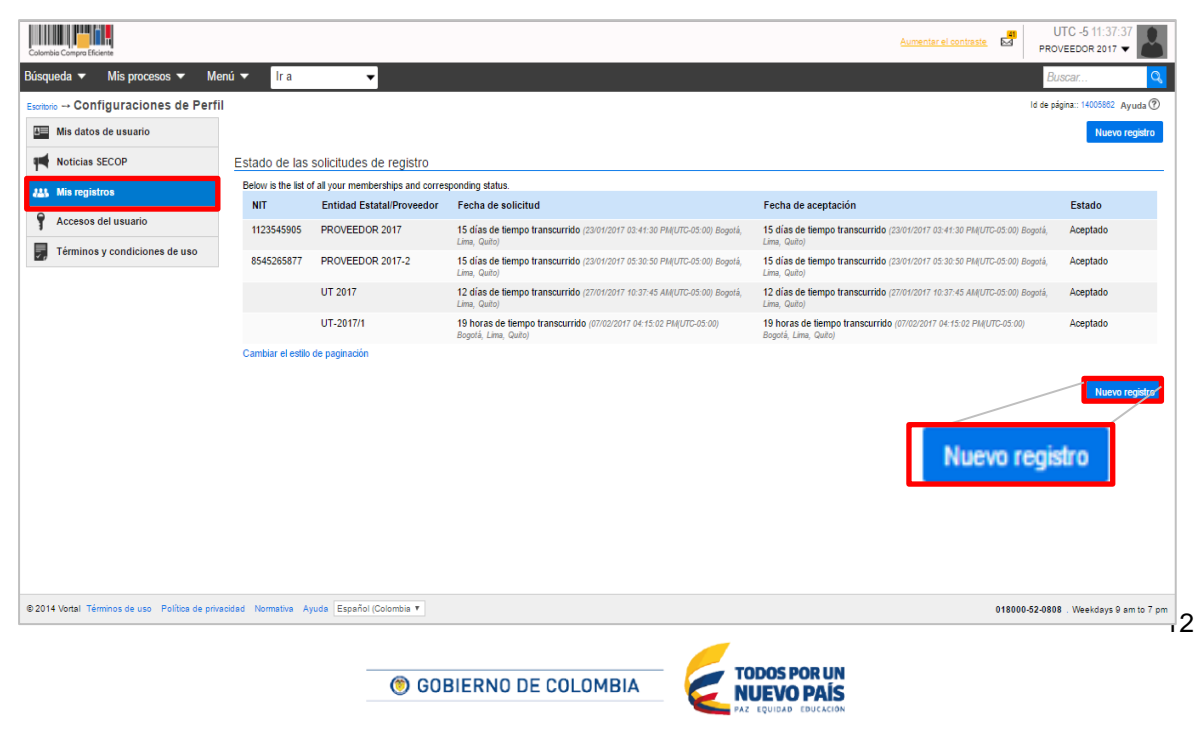

Tel. (+57 1) 795 6600 • Carrera 7 No. 26 - 20 Piso 17 • Bogotá - Colombia

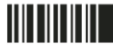

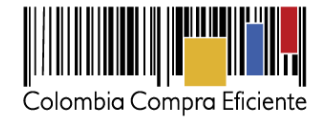

SECOP II, habilita una ventana emergente para buscar el Proveedor al que desee solicitar acceso. Recuerde diligenciar el nombre completo de la cuenta Proveedor haga clic en "Buscar" y luego hacer clic en "Solicitar"

**NOTA:** Recuerde que sólo tendrá acceso a la cuenta hasta que el usuario administrador acepte su solicitud.

| Solicitar nuevo registro                                           |                          |
|--------------------------------------------------------------------|--------------------------|
| Buscar por nombre de la Entidad Estatal/Proveedor o número del NIT |                          |
| Búsqueda rápida                                                    |                          |
| Buscar H&H                                                         | Cancelar y cerrar Buscar |
| Entidad Estatal/Proveedor                                          |                          |
| H&H Asociados                                                      | Solicitar                |

## VII. Aceptar solicitudes de acceso de usuarios

Como usuario administrador, usted es responsable de dar acceso a los usuarios Proveedores que soliciten acceso a la cuenta. Debe revisar cuidadosamente sus datos para asegurarse de que están autorizados a participar en los Procesos de Contratación a nombre de su empresa. Para consultar las solicitudes de acceso a la cuenta, haga clic en la imagen de usuario -ubicada en la esquina superior derecha de la pantalla de acceso- y seleccione "Configuración de la Entidad Estatal/Proveedor"

También puede ver las solicitudes de acceso pendientes en el escritorio del SECOP II.

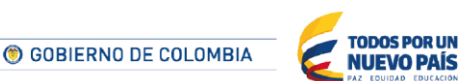

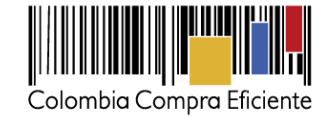

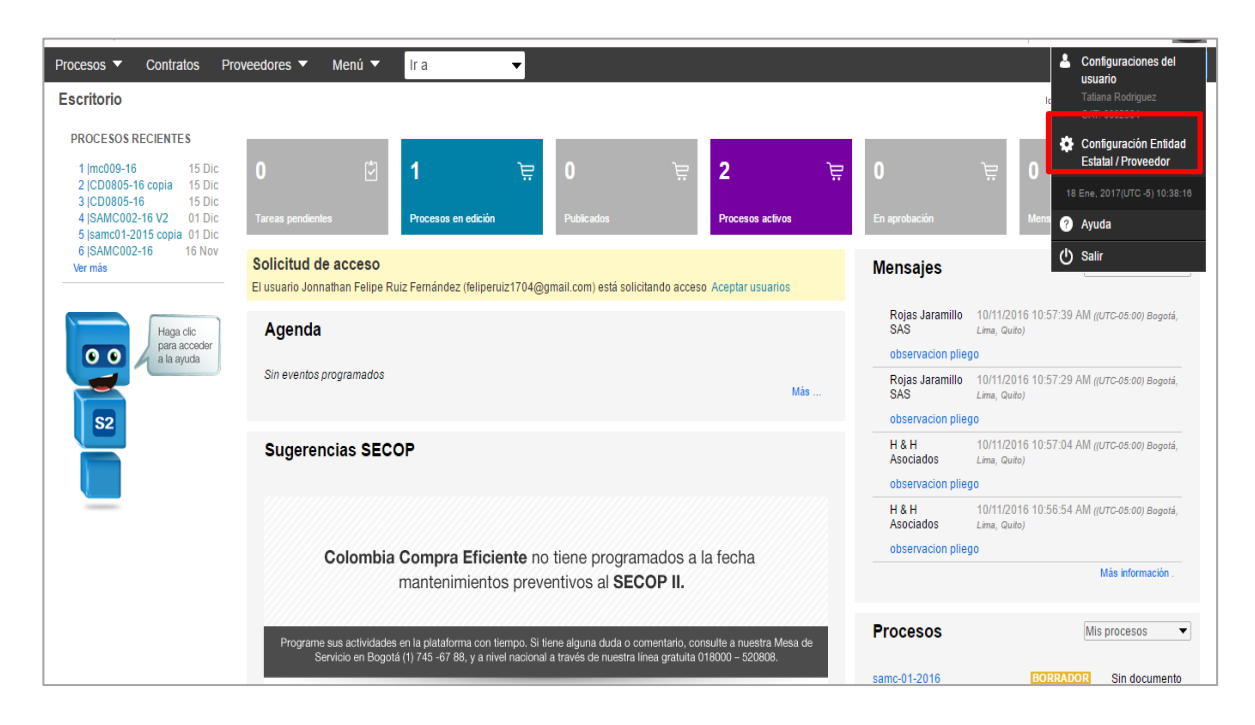

SECOP II, habilita un menú para la configuración de la Entidad Estatal. Haga clic en "Administración de usuarios" y luego en "Aceptar Acceso"

| Colombia Compra Eficiente                    |                                       |                                                     |                                                                                                    |                    | Aumentar el contraste                                                                         | PROVE            | ) -5 11:49<br>EDOR 2011 | /:32<br>7 🗸 |
|----------------------------------------------|---------------------------------------|-----------------------------------------------------|----------------------------------------------------------------------------------------------------|--------------------|-----------------------------------------------------------------------------------------------|------------------|-------------------------|-------------|
| Búsqueda 🔻 Mis procesos 🔻 Menú 🔻             | lr a                                  | <b>-</b>                                            |                                                                                                    |                    |                                                                                               | Busc             | ar                      | Q           |
| Eseritorio → Configuración Entidad Estatal/F | Proveedor                             |                                                     |                                                                                                    |                    |                                                                                               | Id de página:    | : 14005969              | Ayuda ?     |
| Datos de la Entidad Estatal/Proveedor        | Últimas modific:                      | aciones Todos los usuarios Ac                       | ctivo Seleccione                                                                                   | Ŧ                  |                                                                                               |                  |                         | Crear       |
| Áreas de interés                             | Búsqueda de                           | usuarios                                            |                                                                                                    |                    |                                                                                               |                  |                         |             |
| Administración de usuarios                   |                                       | Buscar (Búsqueda av                                 | <u>wanzada)</u>                                                                                    |                    |                                                                                               |                  |                         |             |
| Recomendaciones (no disponible)              |                                       |                                                     |                                                                                                    |                    |                                                                                               |                  |                         |             |
| Biblioteca de documentos                     | Últimas modificaci                    | iones                                               |                                                                                                    |                    |                                                                                               |                  |                         |             |
| Suscripción a notificaciones                 | Nombre 🔶                              | Correo electrónico 🔶                                | Fecha de registro                                                                                  | Acceso a la cuenta | Última actualización de estado                                                                | <u>Usuario</u> ≑ |                         |             |
|                                              | Leonardo<br>Neira                     | pruebassecop2+1@gmail.com                           | 06/04/2016<br>09:02:21 AM ((UTC-<br>05:00) Bogotá, Lima,<br>Quito)                                 | Pendiente          | 08/02/2017 11:48:47 AM ((UTC-<br>05:00) Bogotá, Lima, Quito)                                  | Activo           | Editar                  | Detalle     |
|                                              | VICTOR<br>MANUEL<br>ALFONSO<br>MEDINA | senalartesecop2+88@gmail.com                        | 15 días de tiempo<br>transcurrido<br>(23/01/2017 03:24:41<br>PM(UTC-05:00)<br>Bogotá, Lima, Quito) | Aceptado           | 15 días de tiempo transcurrido<br>(23/01/2017 03:41:30 PM(UTC-<br>05:00) Bogotá, Lima, Quito) | Activo           | Editar                  | Detalle     |
|                                              | OPCIONES                              |                                                     |                                                                                                    | HERRAMIENTAS       |                                                                                               |                  |                         |             |
|                                              | Crear usuarios<br>Aceptar acceso      | s Últimas modificaciones<br>10 Todos                |                                                                                                    |                    | Herramientas no está disponible.                                                              |                  |                         |             |
|                                              | Cancelar acce<br>Revertir recha       | OPCIONES                                            |                                                                                                    |                    |                                                                                               |                  |                         |             |
|                                              |                                       | Crear usuarios<br>Aceptar acceso<br>Rechazar acceso |                                                                                                    |                    |                                                                                               |                  |                         |             |
|                                              | _                                     | Cancelar acceso                                     |                                                                                                    |                    | JN                                                                                            |                  |                         |             |
|                                              | _                                     | Revertir rechazo del ac                             | cceso                                                                                              |                    | ÎS<br>10N                                                                                     |                  |                         |             |
| Te                                           | el. (+57 1) 79                        | 95 6600 • Carrera 7                                 | No. 26 - 20 I                                                                                      | Piso 17 • Bog      | otá - Colombia                                                                                |                  |                         |             |
|                                              |                                       | www.colom                                           | biacompra                                                                                          | a.gov.co           |                                                                                               |                  |                         |             |

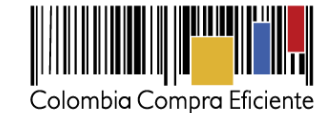

UTC -5 11:51:4 <mark>.41</mark> PROVEEDOR 2017 ieda 🔻 Mis procesos 🔻 Menú 🔻 🛛 Ir a Búsa ▼ nos → Aceptar usuarios Ayuda 🕐 ación da usu Volver Aceptar a ACEPTAR USUARIOS Aceptar acceso Búsqueda de usuarios Buscar (Búsqueda avanzada) Accesos disponibles para aceptar Última actualización de estado Nombre Correo electrónico Fecha de registro Acceso a la cuenta Usuario 06/04/2016 09:02 AM 08/02/2017 11:48 AM Leonardo Neira pruebassecop2+1@gmail.com Pendiente Detalle Activo € Volver Aceptar acceso

### VIII. Mesa de servicio

Comuníquese con la mesa de servicio para resolver cualquier inquietud adicional.

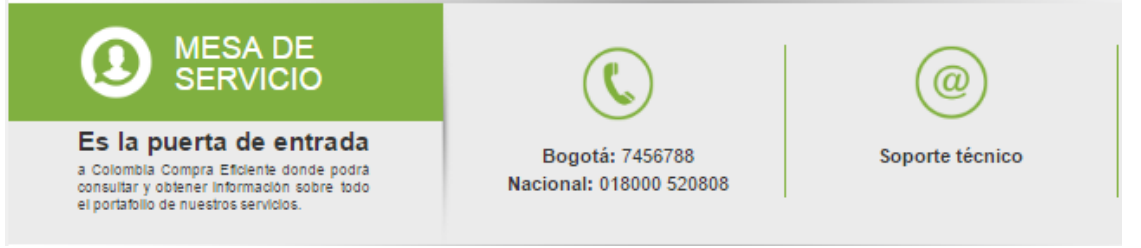

La mesa de servicio tiene tres canales de atención:

- a) Telefónica: Opera de lunes a viernes de 7:00 a.m. 7:00 p.m. y los sábados 8:00 a.m. 12:00 p.m.
- **b) Soporte técnico:** desde el link de soporte <u>http://www.colombiacompra.gov.co/soporte</u> de Colombia Compra Eficiente.
- c) Chat en línea: Opera de lunes a viernes de 7:00 a.m. 7:00 p.m. y los sábados 8:00 a.m. 12:00 p.m.

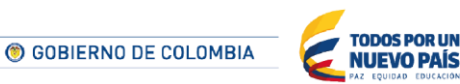